## **3. modulo - Le risorse per l'area economica**

## Argomenti

- 1.1 OneSearch: la ricerca di articoli
- 1.2 Le risorse elettroniche offerte dalle biblioteche
- 1.3 Le banche dati: definizioni e modalità di interrogazione
- 1.4 Banche dati bibliografiche per l'area economica: Essper, Econlit with Full Text, Scopus

## **1.1 OneSearch: la ricerca di articoli**

OneSearch consente di recuperare articoli pubblicati in numerose riviste accademiche e scientifiche, che rappresentano una delle fonti principali per lo studio in ambito economico. La ricerca avviene contemporaneamente in numerose risorse: banche dati, piattaforme di periodici elettronici, archivi Open Access, collezioni digitalizzate etc.

Questa modalità di ricerca è consigliabile a chi sta cercando documentazione di ambito internazionale, mentre è sicuramente meno soddisfacente nel recupero di articoli pubblicati in riviste italiane.

A partire dalla maschera di ricerca è necessario selezionare la specifica tab **Articoli** e inserire dei termini, selezionando dal menu a tendina i criteri di ricerca e il **Tipo di materiale**. La ricerca può essere effettuata per autore dell'articolo, per parole del titolo oppure per argomento.

| Tutte le risorse       Articoli       SBART         Inel titolo       contiene       An optimum-currency-area odyssey       AND         Ovunque       contiene       An optimum-currency-area odyssey       AND         Tipo di materiale:       Articoli       Ingua:       Oualunque lingua         Data di inizio       Giorno       Mese       Anno         Data di fine       Giorno       Mese       Anno         Banche dati       Banche dati       Ordinati per: rilevanza > | Ones earch U                                                                                                    | JniFl                                                                                                    | Nuova ricerca                                                                                            | Banche dati                                                              | Riviste elettroniche                     | Guest ≰<br>Richiesta ILL-DD | Scaffale Elettronico<br>Proponi un acquisto | Il mio profilo<br>Aiuto Ital |
|----------------------------------------------------------------------------------------------------|----------------------------------------------------------------------------------------------------|----------------------------------------------------------------------------------------------------|----------------------------------------------------------------------------------------------------|--------------------------------------------------------------------------|------------------------------------------|-----------------------------|---------------------------------------------|------------------------------|
| Cerca       Cancella       Ricerca Semplice         Personalizza i tuoi risultati       3 Risultati per la ricerca in Tutti gli argomenti       Ordinati per: rilevanza v                                                                                                    | Tutte le risorse Articoli SBART                                                                                                    | um-currency-area odyssey AND •                                                                                                    | Data di pubblicazione:<br>Tipo di materiale:<br>Lingua:<br>Data di inizio<br>Data di fine<br>Banche dati | Tutti gli anni<br>Articoli<br>Qualunque ling<br>Giorno V M<br>Giorno V M | v<br>yua v<br>lese v Anno<br>lese v Anno | 4                           | -                                           |                              |
| Edita       mosta solo ravise reer-reviewed (1)         Espandi i risultati       An Optimum Currency Area Odyssey         Dellas, Harris ; Tavlas, George       Dellas, Harris ; Tavlas, George         IDEAS Working Paper Series from RePEc, 2010       Articolo         Articolo       Accesso online                                                                                                    | Cerca     Cancella     Ricerca S       Personalizza i tuoi risultati     Edita       Edita       Espandi i risultati       Includi risultati senza full text | 3 Risultati per la ricerca in Tutti gli argomer         Mostra solo Riviste Peer-reviewed (1)         Image: An Optimum Currency Area         Dellas, Harris ; Tavlas, George         IDEAS Working Paper Series from feet         Articolo | nti<br>Odyssey<br>RePEc, 2010                                                                            |                                                                          | Ordinati per: r                          | ilevanza √                  |                                             |                              |

Anche in questo caso i risultati vengono presentati sotto forma di lista e possono essere gestiti tramite numerosi **Filtri** presenti nella colonna a sinistra (**Affina i risultati**). I filtri consentono infatti di selezionare gli articoli in base: all'argomento, all'autore, a dei limiti cronologici, alla lingua, alla risorsa nativa (cioè da quale banca dati, piattaforma o archivio on line OneSearch ha recuperato i risultati presentati nella lista).

La lista presenta per ciascun articolo gli elementi bibliografici: titolo e autore, titolo della rivista dove è stato pubblicato, con riferimento all'anno, il volume, il fascicolo e le pagine.

Gli articoli disponibili direttamente in formato digitale sono segnalati con l'indicazione **Accesso online** preceduto da simbolo in verde. Per visionare l'articolo basta seguire le istruzioni accessibili cliccando su **Risorse online**.

In caso di articoli non disponibili né in formato digitale (Accesso online non

**disponibile**) né in formato cartaceo possono essere richiesti tramite il servizio di prestito interbibliotecario e fornitura copie. Per effettuare la richiesta con modulo online basta seguire le indicazioni presenti alla pagina <u>https://www.sba.unifi.it/p61.html</u>.

|                                                                                | Risultati 41 - 50 di 24.326.153 per la ricerca in Tutti gli Ord                          | dinati per: rilevanza 🗸      |
|--------------------------------------------------------------------------------|------------------------------------------------------------------------------------------|------------------------------|
| 👗 Personalizza i tuoi risultati                                                | argomenti                                                                                | ← 3 4 5                      |
| Edita                                                                          | Mostra solo Riviste Peer-reviewed (3.615.532) Risorse online (9.199.755)                 |                              |
|                                                                                | ☆ Differences in the Environmental. Social and Economic Development                      | of Polish-Lithuanian Trans-  |
| Espandi i risultati                                                            | border Regions                                                                           |                              |
| <ul> <li>Instudi visultati senza full text</li> </ul>                          | Pawlewicz, Katarzyna ; Senetra, Adam ; Gwiazdzinska-Goraj, Marta ; Krupickaite, Dovile ; | 1                            |
| <ul> <li>Includi risultati senza full text</li> </ul>                          | Altro Social Indicators Research, 2020, Vol.147 (3), p.1015-1039                         |                              |
|                                                                                | Accesso online non disponibile                                                           |                              |
| Mostra solo                                                                    | Servizi in biblioteca Dettagli Altri servizi                                             |                              |
| Riviste Peer-reviewed (3.615.532)<br>Risorse online (9.199.755)                | The Impact of Financial Development, Economic Growth, Income Ineq<br>from India          | quality on Poverty: Evidence |
| Affina i tuoi risultati                                                        | Altro Empirical Economica Empirical Economica 2018, Val EE (4) in 1585, 1602             |                              |
| <b>Tipo di risorsa</b><br>Articoli di giornale<br>Articoli<br>Risorse testuali | Accesso online     Dettagli                                                              |                              |
| Tesi<br>Capitolo di libro                                                      | Financial Development and Economic Growth: Do Outliers Matter?                           |                              |
| Altre opzioni 🗸                                                                | Shen, Chung-Hua ; Fan, Xingyu ; Huang, Dengshi ; Zhu, Hongquan ; Wu, Meng-Wen ;          |                              |
|                                                                                | Emerging Markets Finance & Trade, Emerging Markets Finance and Trade, 2018, Vol.54       | (13), p.2925-2948            |
| Argomento                                                                      | Accesso online                                                                           |                              |
| Economics<br>Economic development                                              | Risorsa online Dettanli                                                                  |                              |
| China                                                                          |                                                                                          |                              |
| Political Science<br>Business                                                  | Writing the History of Development Economics.                                            |                              |
| Altre onzioni 🗸                                                                | Alacevich, Michele ; Boianovsky, Mauro ;                                                 |                              |

La risposta fornita da OneSearch, proprio per la grande mole di risorse che va ad interrogare a per la ricchezza dei contenuti che riesce a catturare, talvolta può risultare eccessiva e provocare un effetto "rumore" di difficile gestione, nonostante l'uso filtri.

A questo proposito si raccomanda di utilizzare termini specifici avvalendosi anche degli operatori logici per definire meglio il proprio bisogno informativo. Ma anche con questa attenzione potrà capitare di restare disorientati e insoddisfatti e avere la necessità di estendere le proprie ricerche direttamente nelle risorse offerte dalle biblioteche.

*Nella pagina* <u>https://www.sba.unifi.it/p658.html</u> (*Programma del corso - 3. modulo*) *visualizza i tutorial sulla ricerca di articoli in OneSearch – Tab Articoli.* 

## **1.2** Le risorse elettroniche offerte dalle biblioteche

Si tratta di numerose banche dati, migliaia di titoli di periodici elettronici, di working papers, archivi Open Access selezionati fra le migliori risorse provenienti dall'ambito accademico/scientifico, tutte accreditate e di qualità. Spesso anche con una grande disponibilità di documenti in full-text.

Per accedere da OneSearch alle singole risorse elettroniche basta selezionare il link, in alto a destra **Banche dati**, anche se sono raggiungibili anche da altri percorsi, come per esempio dal menu **Trova risorse**, a partire dal sito del Sistema bibliotecario di ateneo.

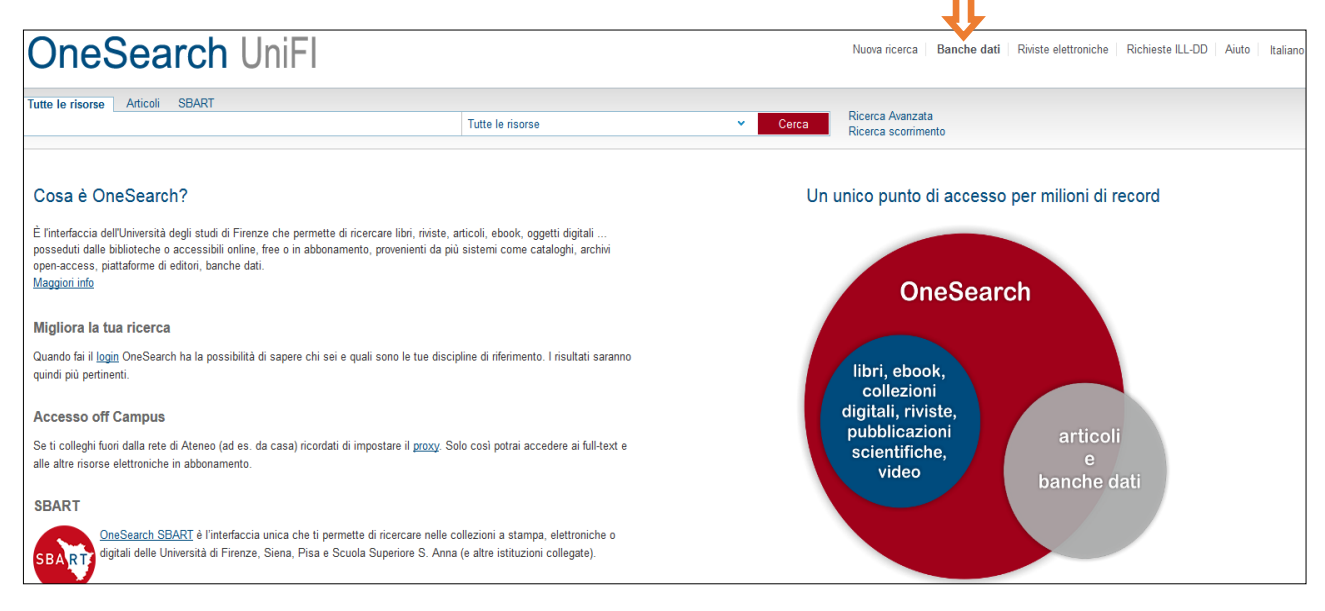

In ogni caso si accede ad una **maschera di ricerca** corredata da un guida all'uso (Aiuto).

Dalla maschera è possibile digitare il titolo della risorsa e utilizzare la funzione **Trova banche dati**. È inoltre possibile individuare la risorsa di proprio interesse anche scorrendo la **A-Z List.** 

Prima di accedere alla risorsa si consiglia di verificare da **Mostra informazioni** le indicazioni disponibili sui contenuti, sulla copertura cronologica ed anche sulle modalità di accesso.

| Banche dati                                                                              |                                                                                                    | A                                                                                                    | viuto |
|------------------------------------------------------------------------------------------|----------------------------------------------------------------------------------------------------|----------------------------------------------------------------------------------------------------|-------|
| Titolo banca dati:                                                                       | Business Source Prer Contiene                                                                                               | Tipo:                                                                                                    |       |
| Editore:                                                                                 |                                                                                                    | Categoria:                                                                                                    |       |
| Parole chiave:                                                                           |                                                                                                    | Sottocategoria:                                                                                                    |       |
| Includi I                                                                                | e risorse ad accesso limitato                                                                                               |                                                                                                    |       |
|                                                                                          |                                                                                                    |                                                                                                    |       |
| l rova ba                                                                                | nche dati Annulla selezione                                                                                                 |                                                                                                    |       |
|                                                                                          |                                                                                                    |                                                                                                    |       |
| Tutte le risorse                                                                         | Risultati(1)                                                                                                    | Le mie risorse(0)                                                                                                    |       |
| Seleziona tutto   Des                                                                    | eleziona tutto                                                                                                    |                                                                                                    |       |
| Business Source                                                                          | Premier                                                                                                    | Nascondi informazioni                                                                                                    |       |
| Tipo: Index                                                                              |                                                                                                    |                                                                                                    |       |
| Descrizione: Contie                                                                      | ene oltre 8.800 riviste in full text e un b                                                                                 | ackfile che parte dal 1965 o dal primo numero della rivista. Una caratteristica esclusiva della banca dati sono le "searchable                                                                                                    |       |
| cited references" a r                                                                    | partire dal 1998, che permettono di effe                                                                                    | ttuare ricerche sulle citazioni.<br>rinline tra cui huiness, marketing, management, MIS (Management of Information Systems), accounting, finanza e owiamen                                                                                                    | to    |
| Business Source Pr                                                                       |                                                                                                    | Abilite the cur builless, marketing, management, who trianagement of mornation ovsterns), accounting, inanza e oviamen                                                                                                    |       |
| Business Source Pr<br>economia. Una parte                                                | e considerevole di materiale proviene d                                                                                     | a market research reports, industry reports, country reports, company profiles e SWOT analyses.                                                                                                    |       |
| Business Source Pr<br>economia. Una parte                                                | e considerevole di materiale proviene d                                                                                     | a market research reports, industry reports, country reports, company profiles e SWOT analyses.                                                                                                    |       |
| Business Source Pr<br>economia. Una part<br>This database index<br>more. Full text is av | e considerevole di materiale proviene c<br>es approximately 2,800 full text schol<br>ailable via HTML or PDF. HTML full tex | a market research reports, industry reports, country reports, company profiles e SWOT analyses.<br>In journals and business periodicals covering accounting, management, economics, finance, international business, and<br>t does not include oraphics such as pictures, graphs and charts, while PDF will include such oraphics, 200 + journals have |       |

Per accedere all'interfaccia della banca dati selezionata è sufficiente cliccare sul titolo.

Nel caso vi siano particolari modalità previste per l'accesso (restrizioni, inserimento di password, etc.) queste vengono segnalate prima del collegamento.

La maschera di ricerca offre altri criteri quali **Editore** e **Parole chiave**.

Con **Parole chiave** è possibile effettuare la ricerca dei termini inseriti sia nel campo titolo che nei contenuti presenti all'interno della scheda descrittiva.

Per visualizzare invece la lista completa delle risorse disponibili per una specifica disciplina è sufficiente scegliere la **Categoria** di interesse.

Attualmente per l'area "ECONOMIA E MANAGEMENT" sono presenti circa 50 risorse.

|                      |                                           |                                  | finnet de biestide b |
|----------------------|-------------------------------------------|----------------------------------|----------------------|
| Banche dati          |                                           |                                  | Aiuto                |
| Titolo banca dati:   | Contiene                                  | v Tipo:                          |                      |
| Editore:             |                                           | Categoria: ECONOMIA E MANAG      |                      |
| Parole chiave:       |                                           | Sottocategoria: ECONOMIA E MANAG |                      |
| 17 hours             | la de constante de constante de constante |                                  |                      |
| 😢 Includi            | le risorse ad accesso limitato            |                                  |                      |
| Trova b              | anche dati Annulla selezione              |                                  |                      |
|                      |                                           |                                  |                      |
| Tutte le risorse     | Risultati(57)                             | Le mie risorse(0)                |                      |
| Seleziona tutto   De | seleziona tutto                           |                                  |                      |
|                      |                                           | Unates informazioni              |                      |
| AlDA: analisi Infr   | rmatizzata delle Aziende                  | Mostra informazioni              |                      |
| BLDS - British Li    | brary for Development Studies (IDS)       | Mostra informazioni              |                      |
| Bloomberg Profe      | ssional                                   | Mostra informazioni              |                      |
| Business Source      | Premier                                   | Mostra informazioni              |                      |
| Cambridge Journ      | als Online                                | Mostra informazioni              |                      |
| Centre for Econo     | mic Performance (Nessun accesso           | Mostra informazioni              |                      |
| Centre for Europe    | an Economic Research                      | Mostra informazioni              |                      |
| Vai alla ricerca     |                                           | Territoria a construction of the |                      |
|                      |                                           |                                  |                      |

## 1.3 Le banche dati: definizioni e modalità di interrogazione

Prima di affrontare la ricerca nelle banche dati definiamo meglio queste risorse. Le banche dati sono archivi di dati omogenei per contenuto e per formato e sono organizzate in **record** e **campi**.

I record sono le unità documentarie dove sono registrati i dati, e i campi sono le varie parti in cui questi si articolano. Ciascun campo contiene una diversa tipologia di informazioni. Tale struttura è quella che consente di interrogare le banche dati attraverso uno o più criteri.

Nell'immagine seguente si riporta un **record bibliografico** relativo ad un articolo. Sono presenti i campi:

- autore
- istituzione di afferenza dell'autore
- riferimenti bibliografici dell'articolo
- data di pubblicazione
- riassunto dei contenuti dell'articolo (Abstract).

# Sustainability Development and Competitiveness of Rome as a Tourist Destination

| Author:             | Valeri, Marco                                                                                                    |
|---------------------|----------------------------------------------------------------------------------------------------|
| Author Affiliation: | Niccolo Cusano U Rome                                                                                                    |
| Source:             | Tourism and Hospitality Management, December 2015, v. 21, iss. 2, pp. 203-17                                                                                                    |
| Publication Date:   | December 2015                                                                                                    |
| Abstract:           | ObjectivesThe aim of the paper is to study the <b>eustainability</b> level of the city of Rome (Italy) as a tourist destination. The paper's basic assumption is based on the fact that, compared to other international tourist destinations, Rome is high on the list as far as the number of international visitors is concerned, yet it is not the city at the top of the list. Design/Methodology/ApproachThe methodology used is that of case study research (Yin, 2003). The results will be evaluated by applying the Weaver model (2000, 2011). According to Weaver, the competitiveness of a tourist destination depends on the level of <b>eustainability</b> of tourism <b>development</b> . Originality/Value <b>Sustainability</b> implies that tourist destinations are governed and managed in such a way as to satisfy the expectations of the visitor in accordance with the socio-economic and natural environment in which such destinations operate. Thus the management of the <b>eustainability</b> of to visitors, including new infrastructural, cultural and sport facilities in order to enhance its attraction as a tourist site, and as a result, to encourage new businesses and provide employment. Practical ImplicationsThe relationship between <b>eustainability</b> and competitiveness is based on the belief that businesses that pursue environmental and economic and social performance improvements may benefit from these activities. |

In base alla tipologia di contenuto possiamo distinguere le banche dati fra:

- **fattuali**, a testo pieno o primarie, quando contengono informazioni direttamente utilizzabili (es. bilanci, dati statistici, brevetti),
- **bibliografiche** o citazionali, quando permettono di individuare riferimenti bibliografici a documenti (articoli di riviste, libri, atti di convegni, working papers etc.).

Seppure questi concetti generali siano ancora validi, l'evoluzione delle banche dati rende sempre meno definito il confine tra le due tipologie, soprattutto in seguito alla disponibilità crescente nelle banche dati bibliografiche di documenti in full text.

Vengono qui fornite istruzioni generali valide per l'uso di buona parte delle principali banche dati bibliografiche. Anche se per la ricerca nella singola banca dati si raccomanda la consultazione delle Guide, Help e FAQ messe a disposizione dalle risorse.

Generalmente la **ricerca** avviene in tre modalità così definite:

- **searching**, ossia l'immissione di uno o più termini in uno o più canali della maschera di ricerca. Normalmente sono presenti i campi autore, titolo, soggetto, abstract etc., ma è sempre disponibile un campo per la ricerca libera.
- **browsing**, ossia l'avvio di una ricerca senza immissione di dati ma attraverso lo scorrimento di una lista e la selezione della chiave di ricerca da questa
- **surfing**, ossia la navigazione a partire da un documento recuperato verso altri a questo correlati, senza tornare alla maschera di ricerca.

Nel formulare la ricerca possono essere utilizzati quasi sempre i principali **operatori booleani**:

| AND | (e, anche)  | $\rightarrow$ | sviluppo <mark>AND</mark> sostenibilità |
|-----|-------------|---------------|-----------------------------------------|
| OR  | (o, oppure) | →             | precarietà <mark>OR</mark> flessibilità |
| ΝΟΤ | (non)       | →             | impresa NOT piccola                     |

Nella maggior parte dei casi è previsto l'uso di caratteri speciali quali:

- \* l'asterisco per ricercare termini con radice comune:
   economi\* → economist, economics, economiche
- ? il punto interrogativo per il mascheramento cioè per sostituire un solo carattere impres?→ impresa, imprese
- apici (frase esatta) per effettuare una ricerca che restituisca nell'ordine in cui le parole sono state digitate → "la teoria degli incentivi"

In alcune banche dati è possibile utilizzare anche **operatori di prossimità** per specificare le posizioni relative fra le parole in un documento (come NEAR  $\rightarrow$  sviluppo NEAR economico (per ricercare parole vicine tra loro, indipendentemente dall'ordine in cui sono state digitate).

I risultati delle ricerche consistono generalmente in una lista presentata in una nuova visualizzazione oppure insieme alla maschera di ricerca; dalla lista si può poi accedere al record dei singoli documenti. È possibile scegliere il criterio di ordinamento dei risultati. Spesso di default è in ordine decrescente di data, ma può essere anche per autore, per titolo o per rilevanza, in base a quante volte il termine di ricerca compare nel record. I record possono essere visualizzati in formato breve oppure completo.

Nel caso di risultati numericamente consistenti e solo in parte pertinenti (**rumore**) si prevede la possibilità di raffinare la ricerca ossia di introdurre ulteriori criteri o filtri per ottenere risultati più precisi, ridotti nel numero e più pertinenti.

Si parla di **repackaging** per riferirsi alle diverse funzioni di personalizzazione e riorganizzazione dei risultati che molte banche dati mettono a disposizione, come ad esempio la selezione da lista o la memorizzazione dei percorsi della ricerca che sono stati fatti (*search history*), strumento utile per ricordare le strategie di ricerca effettuate.

I risultati possono essere esportati con modalità variabili nelle diverse banche dati. E' comunque sempre consentito il **salvataggio** e la **stampa**, talvolta è possibile l'invio dei risultati via **email** e la loro condivisione nei social network.

Inoltre da numerose banche dati è ora possibile utilizzare direttamente i principali **software di Reference Management**, programmi che consentono di esportare,

archiviare e gestire i dati contenuti nei record bibliografici al fine dell'elaborazione delle relative citazioni bibliografiche e della bibliografia.

Spesso i titoli risultati dalla ricerca sono anche direttamente accessibili in **full text**, perché forniti in pdf e/o in html dalla stessa banca dati.

trova@unifi

Altrimenti è possibile avviare contestualmente, tramite la funzione la ricerca in OneSearch dei titoli prescelti. I titoli possono risultare: accessibili online su altra piattaforma, disponibili in formato cartaceo in biblioteca, ottenibili tramite fornitura il servizio di prestito interbibliotecario.

#### **1.4 Banche dati bibliografiche per l'area economica: Essper, Econlit with** Full Text, Scopus

In questa lezione parleremo di banche dati bibliografiche che servono a recuperare la scritto) "letteratura" è (cioè cosa stato su un dato argomento. I risultati delle ricerche effettuate in queste risorse producono infatti riferimenti bibliografici, corredati spesso da abstract, ad articoli e anche ad altri documenti come monografie, working papers, atti di convegni, report. Spesso forniscono anche l'accesso al formato elettronico dei documenti citati. In particolare tratteremo tre banche dati di area economica, piuttosto rappresentative in termini di contenuti e di modalità di ricerca: Essper, Econlit with Full Text e Scopus.

#### Essper

La banca dati bibliografica registra gli indici di tutti gli articoli che compaiono in oltre **900 periodici italiani** specializzati in ambito giuridico, economico, storico e sociopolitico. Per l'area economica è l'unica risorsa che fornisce informazioni sulla letteratura economica di ambito nazionale.

La **ricerca** avviene esclusivamente **per autore o per parole del titolo dell'articolo**. La chiave di ricerca non deve contenere vocali accentate, segni diacritici, interpunzioni ecc. Nella ricerca per parole del titolo si possono inserire un massimo di tre termini. Non è previsto l'uso degli operatori booleani, ma inserendo più termini si ottengono risultati che ottengono tutti i termini inseriti. Il troncamento non viene espresso con un simbolo, ma inserendo la radice del termine.

Ad esempio: digitando *turis* otterrò tutti gli articoli che contengono nel titolo i termini *turismo, turista, turisti, turistico, turistici*.

É possibile impostare dei **filtri** in merito a: Parola/frase esatta, Discipline, Anni, Ordinamento dei risultati. Da Help (in alto a destra) è possibile ottenere suggerimenti sull'impostazione di ricerca.

#### ✓ Esempio di ricerca per parole del titolo dell'articolo:

Sto cercando articoli sui contenuti e sulle modalità della comunicazione sociale.

Nella maschera di ricerca immetto due termini: rendicontazione sociale

| Associazione ESS<br>periodici italiani di                    | PER<br>economia, scienze sc |
|--------------------------------------------------------------|-----------------------------|
| Ricerca articoli                                             | He                          |
| Cerca articoli per parole del titolo:                        |                             |
| RENDICONTAZIONE SOCIALE                                      |                             |
|                                                              | Filtra la ricerca           |
| Parola / frase esatta :  No Si Discipline: Tutte Anni: Tutti |                             |
|                                                              |                             |

Il risultato delle ricerche produce una lista di titoli di articoli che contengono ambedue i termini inseriti. La lista presenta in forma sintetica l'indicazione del titolo dell'articolo, del periodico che lo contiene e l'anno di pubblicazione.

Cliccando sulla lente dal singolo titolo si accede alla relativa scheda descrittiva completa. Questa contiene tutti gli elementi necessari alla descrizione bibliografica: titolo dell'articolo, autore/i, titolo della rivista (periodico), anno, numero del volume, numero del fascicolo, pagina iniziale e finale.

È presente inoltre il tasto reactiva che attiva una ricerca immediata in OneSearch.

Si ottengono così informazioni su come ottenere l'articolo selezionato. OneSearch fornisce così informazioni sull'eventuale disponibilità dell'articolo in formato elettronico oppure in formato cartaceo con l'indicazione della Biblioteca che possiede la rivista e la sua collocazione.

| Ordina per: Anno (discendente)   Titolo (ascendente)   Periodico (ascendente)<br>Raffina il risultato per parole nei titoli:                                                                                                    |
|----------------------------------------------------------------------------------------------------|
| 1) Il bilancio di territorio quale modello di rendicontazione sociale negli enti pubblici territoriali<br>Azienda pubblica - 2006<br>Scheda completa: full text, export citazione, ACNP, libri su BNCF                                                                             |
| 2) La rendicontazione sociale                                                                                                    |
| La rendicontazione sociale<br>Cipriano, Giuseppina<br>Periodico: Il diritto sanitario moderno<br>Anno: 2017 - Fascicolo: 3 - Pagina inizio: 171 - Pagina fine: 174<br>trova@unifi<br>Posseduto Biblioteche ESSPER                                                                  |
| Scheda completa: full text, export citazione, ACNP, libri su BNCF                                                                                                    |
| 3) Autovalutazione e rendicontazione sociale per migliorare la scuola: un'esperienza di formazione ed empowerment<br>RIV. Rassegna italiana di valutazione - 2015<br>Scheda completa: full text, export citazione, ACNP, libri su BNCF                                             |
|                                                                                                    |
| <ul> <li>4) Accountability, organizzazione e rendicontazione sociale nelle amministrazioni giudiziarie italiane: alcune evidenze empiriche<br/>Studi organizzativi - 2014</li> <li>Image: sociale nelle amministrazioni giudiziarie italiane: alcune evidenze empiriche</li> </ul> |
| Scheda completa: full text, export citazione, ACNP, libri su BNCF                                                                                                    |

*Nella pagina* <u>https://www.sba.unifi.it/p658.html</u> (*Programma del corso - 3. Modulo*) *visualizza il tutorial sulla ricerca in Essper.* 

## **Econlit with Full Text**

É il database prodotto dall'*American Economic Association* e rappresenta una delle principali fonti nel campo della letteratura economica a livello internazionale. Utilizza il sistema di classificazione e il thesaurus del *Journal of Economic Literature* (JEL). Contiene oltre 1.100.000 di record di grande interesse per i vari settori dell'economia con copertura cronologica a partire dal 1886. Fornisce riferimenti bibliografici di articoli tratti da periodici, libri, recensioni di libri, working papers, tesi. Offre l'accesso al full text di circa 680 periodici.

Il nostro abbonamento consente esclusivamente 4 accessi simultanei.

Per accedere alla banca dati basta inserire il titolo nella maschera di ricerca delle banche dati. Inoltre, se si è collegati dall'esterno, è necessario effettuare l'impostazione del proxy per poter accedere alla risorsa.

#### Le principali funzioni

Una volta collegati, è possibile registrarsi e creare un'area di lavoro personalizzata a partire dal link **Accedi**, in alto a destra. L'utente registrato può infatti:

- personalizzare l'interfaccia e salvare le proprie impostazioni
- salvare e recuperare la cronologia delle proprie ricerche in cartelle permanenti
- condividere i risultati delle proprie ricerche con altri
- creare avvisi e-mail e RSS feed di aggiornamento.

Sempre dalla barra in alto a destra si segnalano le funzioni:

- **Cartella** per utilizzare la cartella temporanea dove salvare i risultati delle proprie ricerche
- Guida per visualizzare la guida completa all'uso della banca dati
- **Lingue** per modificare la lingua dell'interfaccia.

La banca dati offre la modalità **Ricerca di base e Ricerca avanzata**. In ambedue la ricerca si effettua immettendo uno o più termini, che possono essere combinati fra loro tramite gli **operatori booleani (AND, OR, NOT)**.

La banca dati riconosce inoltre l'uso dei seguenti caratteri jolly:

- ? per sostituire un solo carattere (*esempio ne*?t  $\rightarrow$  *neat, next, next*)
- # per recuperare più varianti linguistiche (esempio:  $col#r \rightarrow color$ , colour)
- \* per indicare termini con una stessa radice (esempio: comp $^* \rightarrow$  computer, computing)

La maschera di ricerca offre la possibilità di selezionare fra un'ampia offerta il campo dove effettuare la ricerca: in tutto il testo, nell'abstract, nell'istituzione di afferenza, nel campo autore, nel campo titolo, nel titolo della fonte etc.

| Nuova ricerca | Pubblicazioni in testo completo Riferime              | nti citati Immagini Altr        | 0 •              |                                               | Accedi | 🛁 Cartella | Preferenze | Li       |
|---------------|-------------------------------------------------------|---------------------------------|------------------|-----------------------------------------------|--------|------------|------------|----------|
|               | Stai cercando: EconLit with Full Text   Scegli datab  | ase                             |                  |                                               |        |            |            | UN       |
| EBSCOhert     |                                                       | Seleziona un campo ( 👻          | Cerca Cancella 🕐 |                                               |        |            |            |          |
| EBSCOnost     |                                                       | Seleziona un campo (facoltativo | )                |                                               |        |            |            |          |
|               | AND +                                                 | TX Tutto il testo               |                  |                                               |        |            |            |          |
|               | AND 👻                                                 | AB Riassunto                    |                  |                                               |        |            |            |          |
|               | Ricerca di base Ricerca avanzata Cronologia ri        | AF Affiliazione autore          |                  |                                               |        |            |            |          |
|               | -                                                     | AU Autore                       |                  |                                               |        |            |            |          |
| Onzioni       | di ricerca                                            | BA Book Author                  |                  |                                               |        |            |            |          |
| Opziolii      | uncerca                                               | SU Subjects                     |                  |                                               |        |            |            |          |
|               |                                                       | CC Classification Code          |                  |                                               |        |            |            |          |
| Moda          | alità di ricerca e espansori                          | ED Editor                       |                  |                                               |        |            |            |          |
| Mod           | alità ricerca 🥐                                       | FS Festschrift                  |                  | Applica parole correlate                      |        |            |            |          |
| •             | Booleano/frase<br>Trova tutti i termini della ricerca | GE Geographic Descriptors       |                  |                                               |        |            |            |          |
|               | Trova qualsiasi termine della ricerca                 | LA Language                     |                  | Cerca anche nel testo completo degli articoli |        |            |            |          |
| 0             | Ricerca SmartText Suggerimento                        | NP Named Person                 |                  |                                               |        |            |            |          |
|               |                                                       | PB Publisher Information        |                  | Applica argomenu equivalenu                   |        |            |            |          |
|               |                                                       | SO Fonte                        |                  |                                               |        |            |            |          |
| Limita        | a i risultati                                         | SP Start Page                   |                  |                                               |        |            |            |          |
| Test          | to completo                                           | VI Volume                       |                  | Riferimenti disponibili                       |        |            |            |          |
|               | o completo                                            | IP Journal Issue                |                  |                                               |        |            |            |          |
| Publ          | blicazioni accademiche (riviste da esperti)           | TI Titolo                       |                  | Titolo libro recensito                        |        |            |            |          |
|               |                                                       | RT Reviewed Book                |                  |                                               |        |            |            |          |
| Data          | a di pubblicazione                                    | DI Digital Object Identifier    |                  | Tipo di pubblicazione                         |        |            |            |          |
| Mes           | se 🔻 Anno: – Mese 💌 Anno:                             | IS ISSN                         |                  | Tutto                                         |        |            |            | <u>^</u> |
|               |                                                       |                                 |                  | Book<br>Book Review                           |        |            |            | =        |
|               |                                                       |                                 |                  | Collective Volume Article                     |        |            |            | -        |
| Desc          | crittore geografico                                   |                                 |                  | Regione geografica                            |        |            |            |          |
|               |                                                       |                                 |                  | Tutto                                         |        |            |            | <u> </u> |
|               |                                                       |                                 |                  | Antarctica                                    |        |            |            |          |

Nella parte inferiore dell'interfaccia sono a disposizione numerose **Opzioni di ricerca**:

- Modalità di ricerca e espansori: con le opzioni per ampliare la propria impostazione di ricerca (uso degli operatori booleani, SmartText Searching, l'estensione della ricerca con l'uso di termini correlati, l'estensione della ricerca nel testo dei documenti).
- **Limita i risultati** per circoscrivere la ricerca a documenti disponibili in full text, oppure a quelli pubblicati in un dato periodo o di una specifica tipologia.

#### ✓ Esempio di ricerca avanzata con parole chiave:

• Sto cercando documentazione sullo sviluppo del turismo nelle zone vitivinicole. Posso inserire nella maschera di ricerca: *il termine wine nel campo (Ab riassunto) combinando con l'operatore AND il termine tourism nel campo (Ab riassunto).* 

Si ottiene la lista di risultati in formato sintetico, che può essere ordinata secondo i criteri: Data, Autore, Fonte, Rilevanza.

La visualizzazione dei risultati può essere modificata dal menu Opzioni pagina.

In caso di risultati eccessivi ("rumore"), la lista può essere ulteriormente perfezionata utilizzando le opzioni presenti in **Filtra risultati** (a sinistra della lista). Si tratta di filtri relativi alla data di pubblicazione dei documenti, alla loro tipologia, all'argomento, al loro ambito disciplinare, alla lingua del documento.

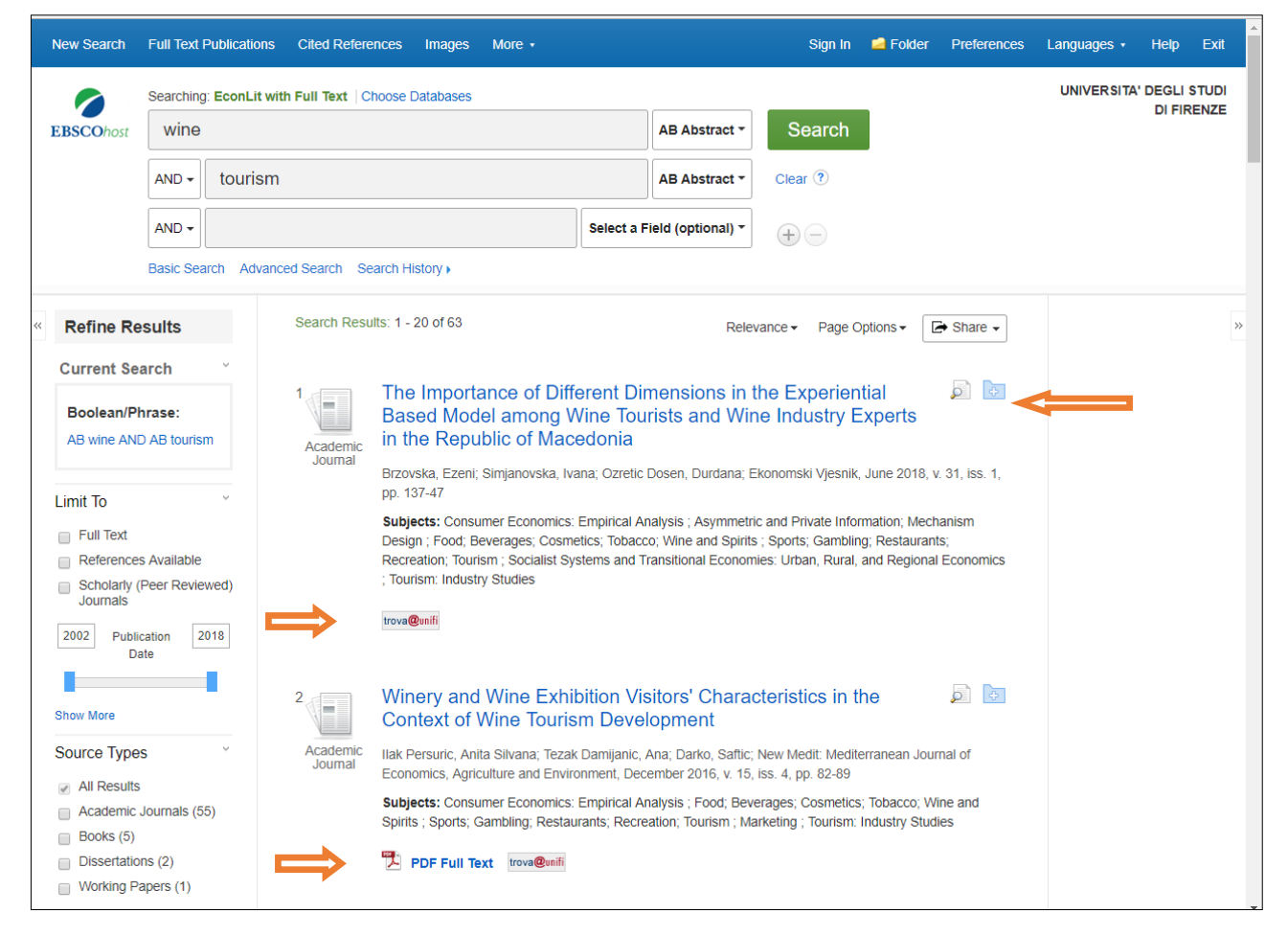

Ciascun record, che compone la lista, è corredato dalla definizione della tipologia di documento. A destra è presente l'icona che introduce direttamente al record completo e il simbolo della cartella per il salvataggio.

Dalla lista, così come dalla scheda completa del record, è possibile accedere al **Testo completo in PDF** del documento (se fornito direttamente dalla banca dati).

Nel caso invece che l'articolo non sia fornito dalla banca dati, tramite la funzione si interroga direttamente OneSearch.

Si può così verificare l'eventuale disponibilità dell'articolo in formato elettronico, acquistato da altro fornitore (**Accesso online**).

| UNIVERSITA<br>Decli studi<br>FIRENZE                                                                                                    |               |             |                               | R                                            | R          | 3                       |
|----------------------------------------------------------------------------------------------------|---------------|-------------|-------------------------------|----------------------------------------------|------------|-------------------------|
| OneSearch UniFl                                                                                                    | Nuora ricerca | Banche dati | Guest 4<br>Riviste elettronic | Scaffale Elettronico<br>the Richieste ILL-00 | Il mio pro | lio Login<br>Italiano 🗸 |
| Examining the Influence of the Wine Festival Experience on Tourists' Quality of Life<br>Social indicators research., 2013, Vol. 111(2), p.435<br>• Accesso celline<br>Risonsa celline Dettagi Abri servici Suggerimenti<br>Anti concerta in una mont feactor.                                                                                 |               |             |                               |                                              |            |                         |
| Online presso: JSTOR Arts and Sciences VI<br>Disponible da 1914 Volume: 1 Fascicala: 1<br>Più recetti 4 Annoi Non disponible<br>Online presso: Previduett Sciences Premium Collection<br>Disponible da 1999<br>Più recetti 1 Annoi Non disponible<br>Online presso: Springer Standard Collection<br>Disponible da 1974 Volume: 1 Fascicala: 1 |               |             |                               |                                              |            |                         |
| Servizi aggiuntivi<br>Servizi per Aziende Samtanie<br>Esegui il Logni in alto a destra per inviare una richiesta di prestito interbiliotecario e copie articoli<br>Accesso di Campus: come impostare il proxy<br>Bisogno di auto?                                                                                                    |               |             |                               |                                              |            |                         |

Oppure nel caso che la rivista sia disponibile in formato cartaceo, da **Altri servizi** si ottiene l'informazione sulla localizzazione (cioè l'indicazione della biblioteca che possiede la rivista).

| OneSear                                                                                                    | ch UniFl                                                                                             |                                                                 |                                              | Nuova ricerca                | Banche dati   Riviste elettroniche   Richieste ILL-DD |
|----------------------------------------------------------------------------------------------------|----------------------------------------------------------------------------------------------------|-----------------------------------------------------------------|----------------------------------------------|------------------------------|-------------------------------------------------------|
| Customer satisfaction per l'il<br>Innovation: Novel Patterns fo<br>Economia agro-alimentare, 2014, V<br>• Controlla disponibilità<br>Risorsa onine Dettadi Alimi | nnovazione dell'enoturismo in Ver<br>or Tourism Integration in the Vene<br>9.16(1), p.157<br>servizi | neto. Effetti delle nuove forme<br>to Region. With English sumn | di integrazione turistica. (Custor<br>nary.) | mer Satisfaction for Wine    | Tourism                                               |
| Apri sorgente in una nuova finestra                                                                                                    | 0010121                                                                                              |                                                                 |                                              |                              |                                                       |
| Opzioni: Orari delle bibliotecher?                                                                                                    | Bisogno di ajuto????                                                                                 |                                                                 |                                              |                              |                                                       |
| Pibliotoco                                                                                                    | Scienze sociali Drime Diane Div II                                                                   |                                                                 | _                                            |                              | Nassandi dattaali                                     |
| da:9 2006 fino:19 2017                                                                                                    | Scienze sociali Frino Flano Rivii                                                                    | A 0058                                                          |                                              |                              | Nascondi dettagli                                     |
| Anno Tutto                                                                                                    | Volume Tutto •                                                                                       | Descrizione Tutto                                               |                                              |                              |                                                       |
|                                                                                                    |                                                                                                    |                                                                 | 1 2                                          |                              |                                                       |
| Barcode                                                                                                    | Tipo                                                                                                 | Durata prestito                                                 | Descrizione                                  | Status                       | Opzioni                                               |
| UFI15584                                                                                                    | Fascicolo                                                                                            | Esegui il login per verificare la<br>prestabilità               | Vol.19: n.3(2017)                            | In Acquisizione (0 Richieste | )                                                     |
| UFI15583                                                                                                    | Fascicolo                                                                                            | Esegui il login per verificare la<br>prestabilità               | Vol.19: n.2(2017)                            | In Acquisizione (0 Richieste | )                                                     |
| UF115582                                                                                                    | Fascicolo                                                                                            | Esegui il login per verificare la<br>prestabilità               | Vol.19: n.1(2017)                            | Disponibile (0 Richieste)    |                                                       |
| UFI15581                                                                                                    | Fascicolo rilegato                                                                                   | Esegui il login per verificare la<br>prestabilità               | 18(2016)                                     | Disponibile (0 Richieste)    |                                                       |

Infine nel caso che il documento non sia posseduto è sempre possibile attivare il servizio di prestito interbibliotecario e fornitura di copia, attraverso la compilazione del modulo online disponibile alla pagina <u>https://www.sba.unifi.it/p61.html</u>.

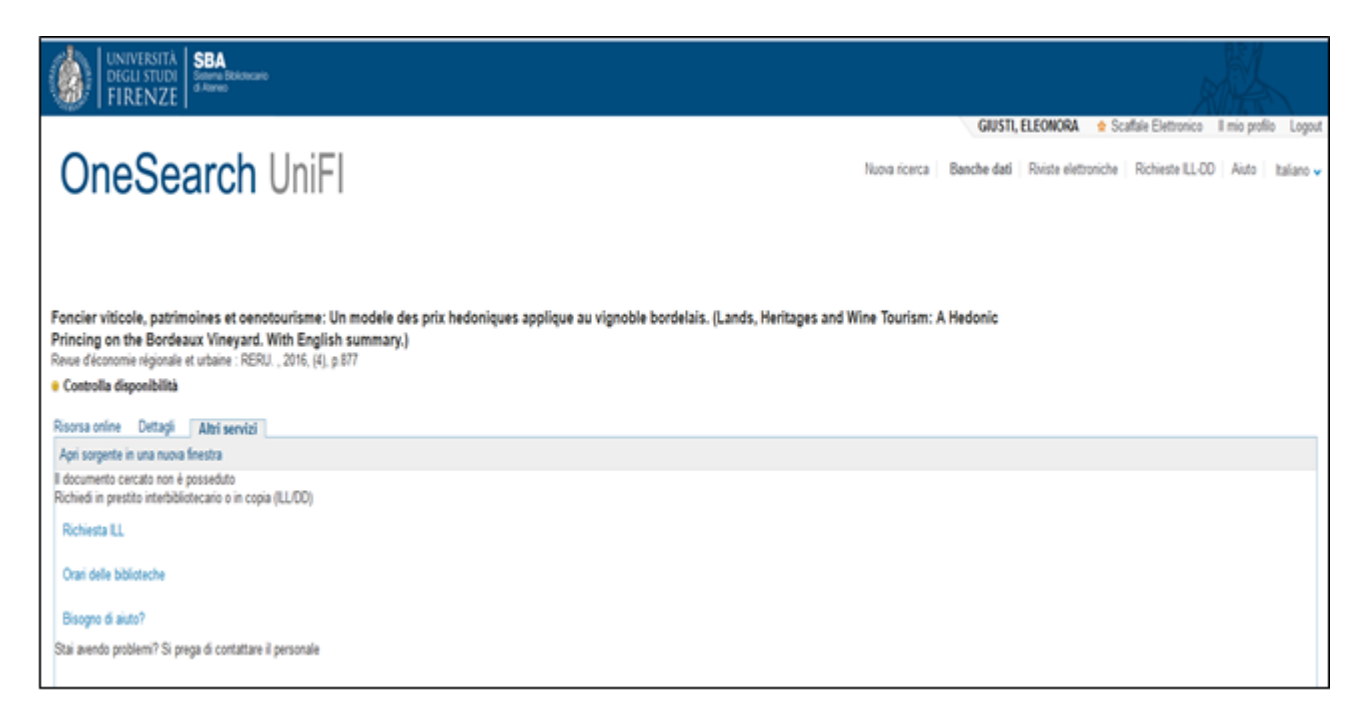

Tornando alla **lettura dei risultati**, da ciascun titolo è possibile passare alla scheda completa (record completo) che contiene l'Abstract. Da qui è possibile fare *surfing* a partire dai campi navigabili: **Autore, Fonte** (titolo della rivista o della pubblicazione dove è stato pubblicato il documento selezionato), **Descrittori, Parole chiave, Descrittori geografici.** Questo consente di raccogliere altri risultati e di rilanciare la ricerca utilizzando criteri quali l'autore, le parole chiave, i descrittori (soggetti), etc.

|                   | Stai cerca   | ndo: EconLit with Full Text   Scegli data |                                                                                                    | FIRENZE                |
|-------------------|--------------|-------------------------------------------|----------------------------------------------------------------------------------------------------|------------------------|
| <b>EBSCO</b> host | wine         |                                           | AB Riassunto Cerca Cancella                                                                                                    |                        |
|                   | AND 🗸        | tourism                                   | AB Riassunto -                                                                                                    |                        |
|                   | AND 👻        |                                           | Seleziona un campo (                                                                                                    |                        |
|                   | Ricerca d    | base Ricerca avanzata Cronologia          | icerche                                                                                                    |                        |
|                   |              |                                           | la ricerca 🐳 1 di 57 🕨                                                                                                    | Strumenti              |
| Record            | Dettagliato  | Winery and Wi                             | ${f ne}$ Exhibition Visitors' Characteristics in the Context of ${f Wine Tourism}$ Development                                                                                                    | 🔥 Google Drive         |
| Testo co          | ompleto in F | DF Autore:                                | Ilak Persuric, Anita Silvana; Tezak Damijanic, Ana; Darko, Saftic                                                                                                    | Aggiungi alla cartella |
|                   | _            | Affiliazione autore:                      | Institute of Agriculture and Tourism, Pore; Institute of Agriculture and Tourism, Pore; Institute of Agriculture and Tourism, Pore                                                                                                    | 🖨 Stampa               |
| trova@unifi       |              | Fonte:                                    | New Medit: Mediterranean Journal of Economics, Agriculture and Environment, December 2016, v. 15, iss. 4, pp. 82-89                                                                                                    | E-mail                 |
|                   |              | Data di pubblicazione:                    | December 2016                                                                                                    |                        |
|                   |              | Riassunto:                                | Wine tourists are a very heterogeneous segment of consumers with diverse socio demographic, psychographic features and different behaviour towards wine as a product and wine tourism as a selective form of tourism. This paper analyses the influence of socio-demographic features and the behaviour of wine tourist in Croatia. The survey showed that more                                                                            | 💾 Salva                |
| Informazioni      | correlate    |                                           | winery visitors prefer dry wines compared to wine exhibition visitors. In both samples they spend up to 20 euro per month, drink mostly dry white wines in 0.751 bottles. Men and higher<br>educated persons were the mainth in both samples. Wine exhibition visitors were a bit younger than winery visitors. Winery visitors spend more money on wine and showed fewer                                                                  | 📄 Cita                 |
|                   |              |                                           | preferences toward dry wines compared to wine exhibition visitors which are more likely to drink wine in places other than home or restaurant. Wine tourism in istria should hold to<br>existing wine roads and wine quality enhancing the numbers of visitors and volume of sales by implementing new attractive activities and events and by involving cultural, historical and<br>natural resources in the wine destination in listria. | 😹 Esporta              |
| Trova risultati   | simili       | Descrittori                               | Consumer Economics: Empirical Analysis (D12)                                                                                                    | Crea nota              |
| uso della ricerci | a SmartText. |                                           | Food, Beverages, Cosmetecs, Tobacco, Wine and Spints (L06)<br>Sports, Camilloin, Restaurants, Recreation, Tourism (L83)<br>Marketing (W31)<br>Tourism: Industry Studies (Z31)                                                                                                    | 8 Permalink            |
|                   |              | Parole chiave:                            | Consumer, Drinic, Preference; Restaurants; Tourism; Wine                                                                                                    | \rm Condividi          |
|                   |              | Descrittori geografici:                   | Croatia                                                                                                    |                        |
|                   |              | Geographic Region:                        | Europe                                                                                                    |                        |
|                   |              | 15.51                                     | 15045895                                                                                                    |                        |

Talvolta il record riporta i riferimenti bibliografici dei testi che fanno parte della bibliografia dell'articolo (Riferimenti citati).

Dal singolo record sono accessibili anche numerosi **Strumenti** (di lato, a destra) che ne consentono:

- il salvataggio in Google Drive o nella Cartella
- la stampa
- l'invio per mail
- l'elaborazione della citazione bibliografica nei principali stili citazionali
- l'esportazione nei software di gestione bibliografica
- la condivisione nei social.

Tutte le ricerche effettuate in una sessione di lavoro vengono registrate temporaneamente nella **Cronologia ricerche/avvisi**. Da qui possono essere rilanciate così come sono state formulate o modificate con l'inserimento di ulteriori criteri oppure possono essere eliminate.

L'utente registrato può invece salvare in modo permanente nella propria area le ricerche effettuate e da qui può impostare anche gli alerts, cioè aggiornamenti via mail sulla disponibilità di nuovi documenti corrispondenti alla propriastrategia di ricerca.

La banca dati Econlit with Full Text risiede su una piattaforma (EBSCOhost) dove sono disponibili altre banche dati acquistate dalle biblioteche dell'Università di Firenze. Questo permette di effettuare un'unica ricerca simultanea in più risorse a partire dalla stessa maschera.

In particolare per l'area economica può essere selezionata da Scegli database anche la banca dati Business Source Premier. I risultati che si ottengono dalla ricerca simultanea in più banche dati sono contraddistinti dall'indicazione della fonte dalla quale sono stati recuperati.

| ricerca                   | Indici                                                                              | <b>V</b>                                                                                                    |                                                                                                    | Accedi                                                                                                    | Cartella Preferenze                                                                                                    | Lingue •                                             | Guida                             |
|---------------------------|-------------------------------------------------------------------------------------|----------------------------------------------------------------------------------------------------|----------------------------------------------------------------------------------------------------|----------------------------------------------------------------------------------------------------|----------------------------------------------------------------------------------------------------|------------------------------------------------------|-----------------------------------|
|                           | Stai cerc                                                                           | ando: EconLit   Scegli database                                                                                                    |                                                                                                    |                                                                                                    |                                                                                                    | UNIVERSITA                                           | ' DEGLI                           |
| SCOhost                   |                                                                                     | Seleziona un campo (fac Cerca Cancel                                                                                                    | la 🤨                                                                                                    |                                                                                                    |                                                                                                    |                                                      |                                   |
|                           | AND -                                                                               | Seleziona un campo (fac. <del>.</del> .                                                                                                    |                                                                                                    |                                                                                                    |                                                                                                    |                                                      |                                   |
|                           | AND -                                                                               | Seleziona un campo (fac. <del>.</del> .) + -                                                                                                    |                                                                                                    |                                                                                                    |                                                                                                    |                                                      |                                   |
|                           | Ricerca (                                                                           | di base Ricerca avanzata Cronologia ricerche                                                                                                    |                                                                                                    |                                                                                                    |                                                                                                    |                                                      |                                   |
| Cronol<br>Stampa c        | logia rice<br>cronologia ri<br>Heziona / des                                        | erche/avvisi<br>cerche   Recupera ricerche   Recupera awisi   Salva ricerche / Awisi<br>seleziona lutto   Cerca con AND   Cerca con OR   Elimina ricerche                                                                                                    |                                                                                                    |                                                                                                    | Aggiorna risult                                                                                                    | tati della ric                                       | erca                              |
| Cronol<br>Stampa c        | ronologia rice<br>cronologia ri<br>eleziona / des                                   | erche/avvisi cerche   Recupera avvisi   Salva ricerche / Avvisi seleziona tutto   Cerca con AND   Cerca con OR   Elimina ricerche                                                                                                    |                                                                                                    |                                                                                                    | Aggiorna risult                                                                                                    | tati della ric                                       | erca                              |
| Cronol<br>Stampa c        | cronologia rice<br>eleziona / des<br>ID ricerca<br>S6                               | erche/avvisi cerche   Recupera ricerche   Recupera avvisi   Salva ricerche / Avvisi seleziona tutto   Cerca con AND   Cerca con OR   Elimina ricerche Cerca termini AB wine AND AB tourism                                                                                                    | Opzioni di ricerca<br>Modalità ricerca - Trova tutti i termini della ricerca                                                                                                    | Azioni<br>& Visualizza risultati (;                                                                                                    | Aggiorna risult                                                                                                    | tati della rici                                      | erca                              |
| Cronol<br>Stampa c        | logia rice<br>cronologia ri<br>eleziona / des<br>ID ricerca<br>S6<br>S5             | erche/avvisi       cerche   Recupera ricerche   Recupera avvisi   Salva ricerche / Avvisi       seleziona tutto   Cerca con AND     Cerca con OR       Elimina ricerche       Cerca termini       AB wine AND AB tourism       AB wine markeling AND AB tourism                                                                                                    | Opzioni di ricerca<br>Modalità ricerca - Trova tutti i termini della ricerca<br>Modalità ricerca - Ricerca Smartfext                                                                                                    | Azioni<br>© Visualizza risultati (2<br>© Visualizza risultati (2)                                                                                             | Aggiorna risult<br>39) 😰 Visualizza dettagli<br>491) 😨 Visualizza dettagli                                                                                                    | tati della rici<br>Modific                           | xerca<br>:a<br>īca                |
| Stampa c                  | logia rice<br>cronologia ri<br>eleziona / des<br>ID ricerca<br>S6<br>S5<br>S4       | Cerca con AND     Cerca con OR     Elimina ricerche       Cerca termini     AB wine MND AB tourism       AB wine marketing AND AB tourism       AB wine marketing AND AB tourism                                                                                                    | Opzioni di ricerca           Modalità ricerca - Trova tutti i termini della ricerca           Modalità ricerca - Ricerca SmartText           Modalità ricerca - Trova qualsiasi termine della ricerca                                                                                                    | Azioni<br>Q Visualizza risultati (<br>Q Visualizza risultati (<br>Q Visualizza risultati (                                                                    | Aggiorna risult<br>39) 👔 Visualizza dettagli<br>491) 🁔 Visualizza dettagli<br>341) 🁔 Visualizza dettagli                                                                                                    | tati della rico                                      | xerca<br>ca<br>īca<br>īca         |
| Stampa c                  | logia rice<br>cronologia ri<br>eleziona / des<br>ID ricerca<br>S6<br>S5<br>S4<br>S3 | erche/avvisi<br>cerche   Recupera ricerche   Recupera avvisi   Salva ricerche / Avvisi<br>seleziona tutto   Cerca con AND   Cerca con OR   Elimina ricerche  <br>Cerca termini<br>AB wine AND AB tourism<br>AB wine marketing AND AB tourism<br>AB wine marketing AND AB tourism<br>AB wine marketing AND AB tourism                                                                                                    | Opzioni di ricerca           Modalità ricerca - Trova tutti i termini della ricerca           Modalità ricerca - Ricerca SmartText           Modalità ricerca - Trova qualsiasi termine della ricerca           Modalità ricerca - Trova tutti i termini della ricerca                                                                                                    | Azioni<br>Visualizza risultati (2<br>Visualizza risultati (2<br>Visualizza risultati (2<br>Visualizza risultati (2)                                           | Aggiorna risult<br>39)  Visualizza dettagli<br>491)  Visualizza dettagli<br>341)  Visualizza dettagli<br>11)  Visualizza dettagli                                                                                                    | tati della rico<br>Modific<br>i Modific<br>i Modific | xerca<br>ca<br>fica<br>ica<br>;a  |
| Cronol<br>Stampa c<br>Sel | ID ricerca<br>S6<br>S5<br>S4<br>S3<br>S2<br>S2                                      | Cerca con AllD     Cerca con OR     Elimina ricerche       Cerca termini     Cerca termini       AB wine AND AB tourism       AB wine marketing AND AB tourism       AB wine marketing AND AB tourism       AB wine marketing AND AB tourism       AB wine marketing AND AB tourism       AB wine marketing AND AB tourism       AB wine marketing AND AB tourism       AB wine marketing AND AB tourism       AB wine marketing AND AB tourism       AB wine marketing AND AB tourism | Opzioni di ricerca       Modalità ricerca - Trova tutti i termini della ricerca       Modalità ricerca - Ricerca SmartText       Modalità ricerca - Trova qualsiasi termine della ricerca       Modalità ricerca - Trova qualsiasi termini della ricerca       Modalità ricerca - Trova qualsiasi termini della ricerca       Modalità ricerca - Trova qualsiasi termini della ricerca       Modalità ricerca - Trova qualsiasi termini della ricerca | Azioni  Xisualizza risultati (2  Visualizza risultati (2  Visualizza risultati (2  Visualizza risultati (2  Visualizza risultati (2  Visualizza risultati (2) | Aggiorna risult           39)         I Visualizza dettagli           491)         I Visualizza dettagli           3411)         I Visualizza dettagli           11)         I Visualizza dettagli           5)         I Visualizza dettagli | tati della rici<br>Modific<br>i Modific<br>i Modific | xerca<br>ca<br>fica<br>fica<br>:a |

*Nella pagina* <u>https://www.sba.unifi.it/p658.html</u> (*Programma del corso - 3. modulo*) *visualizza il tutorial sulla ricerca avanzata in Econlit with Full Text.* 

#### Scopus

É una mega banca dati interdisciplinare che copre numerosi ambiti e in particolare per l'ambito economico fornisce documentazione in merito alle seguenti aree: Business, Management, Accounting, Decision Sciences, Economics, Econometrics, Finance. Complessivamente indicizza oltre 21.500 riviste *peer reviewed*<sup>1</sup>, 3.250 collane di libri, circa 7.2 milioni di Conference Papers. Attualmente contiene circa 60 milioni di record di cui il 50% con copertura retrospettiva che si spinge fino al 1960. Offre numerosi documenti in formato elettronico anche liberamente accessibili (Open Access).

È un **database citazionale** che effettua l'analisi citazionale degli autori e delle relative pubblicazioni attraverso il Citation Tracker, un ampio reticolo citazionale, corredato dai principali indici bibliometrici che misurano l'impatto degli autori e delle loro pubblicazioni all'interno della comunità scientifica di riferimento.

La banca dati consente un numero illimitato di accessi.

### Le principali funzioni

Dalla pagina iniziale sono disponibili le seguenti funzioni accessibili dalla barra, in alto a destra:

- **Search** per accedere alla ricerca articolata in: *Documents, Authors, Affiliations, Advanced*.
- **Sources** per visualizzare l'elenco completo delle pubblicazioni periodiche indicizzate dalla banca dati
- **Lists** per archiviare i risultati salvati in una cartella temporanea
- **Help** per accedere a tutorials e supporto per l'uso della risorsa
- **Alerts** consente la gestione dei propri alerts
- **Create account** per registrarsi e creare una propria area di lavoro
- **Sign in:** per collegarsi all'area personale dove archiviare e gestire le proprie ricerche.

<sup>&</sup>lt;sup>1</sup> Vengono così definite le pubblicazioni sottoposte a valutazione da parte di un comitato scientifico, che ne garantisce l'autorevolezza.

| 101 | Scopus                                        | Search | Sources | Lists      | SciVal ⊅        | ?           | Û.     | 氲 | Create account Sign |
|-----|-----------------------------------------------|--------|---------|------------|-----------------|-------------|--------|---|---------------------|
| Do  | cument search                                 |        |         |            |                 |             |        |   | Compare sources 🕽   |
| •   | Documents () Authors () Affiliations Advanced |        |         |            |                 |             |        |   | Search tips ⑦       |
|     | Search                                        |        | A       | rticle tit | le, Abstract, I | Keywords    | $\sim$ | + |                     |
|     | E.g., "Cognitive architectures" AND robots    |        |         |            |                 |             |        |   |                     |
|     | ≻ Limit                                       |        |         |            |                 |             |        |   |                     |
|     |                                               |        |         |            | Rese            | et form Sea | rch Q  |   |                     |
|     |                                               |        |         |            |                 |             |        | ( | Help improve Scopu  |

L'interrogazione può essere effettuata selezionando la modalità fra le le tab: Documents (ricerca di base), Authors (per autore), Affiliations (per istituzione scientifica di afferenza dell'autore), Advanced (ricerca avanzata).

A destra della maschera di ricerca il link **Search tips** che rimanda ad una pagina con link a tutorial e a strumenti di supporto.

La ricerca di base avviene tramite l'immissione di termini con la selezione del campo: titolo dell'articolo-abstracts-parole chiave, autore, fonte, titolo dell'articolo etc.

Anche in Scopus è previsto l'uso di **caratteri jolly**:

? per sostituire un solo carattere (esempio  $ne?t \rightarrow neat$ , next, next)

\* per indicare termini con una stessa radice (esempio: comp\*  $\rightarrow$  computer, computing)

Inoltre è possibile utilizzare gli apici per la **"Frase esatta"** (esempio  $\rightarrow$  "economic growth")

I termini possono essere combinati con gli **operatori booleani**: **AND**, **OR**, **ANDNOT**.

La maschera di ricerca mette a disposizione delle opzioni (**Limit**) per impostare la ricerca in base:

- al periodo cronologico
- alla tipologia di pubblicazione
- al periodo di inserimento del documento nella banca dati

#### ✓ Esempio di ricerca di base con parole chiave:

 Sto cercando documentazione recentemente pubblicata sul finanziamento delle piccole e medie imprese.
 Ecco una possibile impostazione della maschera di ricerca: il termine financ\* (nel campo Article title) combinato con l'operatore AND la frase esatta "small and medium enterprises" (nel campo Abstract) combinata con l'operatore OR SME (nel campo Abstract). Pongo il limite cronologico: 2018

| Search<br>financ*                          | 🗙 Article title, Abstract, Keywords 🛛 💾 |
|--------------------------------------------|-----------------------------------------|
| E.g., "Cognitive architectures" AND robots |                                         |
| AND                                        |                                         |
| Search<br>small and medium enterprises     | × Article title, Abstract, Keywords - + |
| _                                          |                                         |
| OR Y                                       |                                         |
| Search<br>SMES                             | × Article title, Abstract, Keywords – + |
| ∽ Limit                                    |                                         |
| Date range (inclusive)                     |                                         |
| 2018 Present                               | ×                                       |

La lista dei risultati può essere ordinata in base alla data, al numero di citazioni registrate per ciascun documento, alla rilevanza, al titolo della fonte, e in ordine alfabetico per nome dell'autore.

In alto a sinistra è riportata la sintassi della strategia di ricerca.

Da **Refine results** è possibile selezionare i risultati (**Limit to**) o escluderli (**Exclude**), in base a numerosi parametri:

- criteri temporali,
- autore,
- area disciplinare,
- tipologia del documento,
- titolo della fonte,
- keyword,
- ente di appartenenza degli autori,
- paese,
- lingua.

Infine è possibile inserire ulteriori termini da **Search within results** e rilanciare contestualmente la ricerca.

La lista presenta il formato sintetico dei record risultati dalla ricerca con gli elementi bibliografici relativi alle pubblicazioni. Per passare alla lettura del record completo è sufficiente cliccare sul titolo del documento selezionato.

| Scopus                                                                               | Search Sources Lists                               | SciVal ↗ ⑦ Ậ                                       | Create account Sign in     |
|--------------------------------------------------------------------------------------|----------------------------------------------------|----------------------------------------------------|----------------------------|
| 1,698 document res                                                                   | ults                                               |                                                    |                            |
| (TITLE-ABS-KEY(financ*) AND TITLE-ABS-KEY)<br>▶ Ø Edit 🖻 Save ♀ Set alert 🔊 Set feed | small AND medium AND enterprises ) OR TITLE-ABS-KE | (smes)) AND PUBYEAR > $2017$                       |                            |
| Search within results Q                                                              | Documents Secondary documents Paten                | ts                                                 | View Mendeley Data (809)   |
| Refine results                                                                       | 🕼 Analyze search results                           | Show all abstracts Sort or                         | 1: Date (newest)           |
| Limit to Exclude                                                                     | □ All ~ Export Download View citation overview     | <ul> <li>View cited by Add to List ••••</li> </ul> |                            |
| Access type 🛈 🔨 🔨                                                                    | Document title                                     | Authors                                            | Year Source Cited by       |
| □ Open Access (450) >                                                                | □ 1 Blockchain-enabled logistics finance execution | Li, M., Shao, S., Ye, O., Xu, G.,                  | 2020 Robotics and 0        |
| □ Other (1,248) >                                                                    | platform for capital-constrained E-commerce reta   | il Huang, G.Q.                                     | Computer-<br>Integrated    |
| Year                                                                                 | •                                                  |                                                    | Manufacturing<br>65,101962 |

Dal **record completo** è accessibile l'abstract ed è possibile effettuare la navigazione (**surfing**) nei campi linkabili. Sono inoltre attivabili le funzioni:

- Esportazione della citazione bibliografica tramite software per gestire la bibliografia
- Download del documento, se fornito dalla banca dati
- Stampa
- Invio per e-mail
- Salvataggio in pdf della scheda descrittiva
- Salvataggio del record nella Lista
- Creazione della citazione bibliografica del documento, in base ai principali stili citazionali (dal link More)

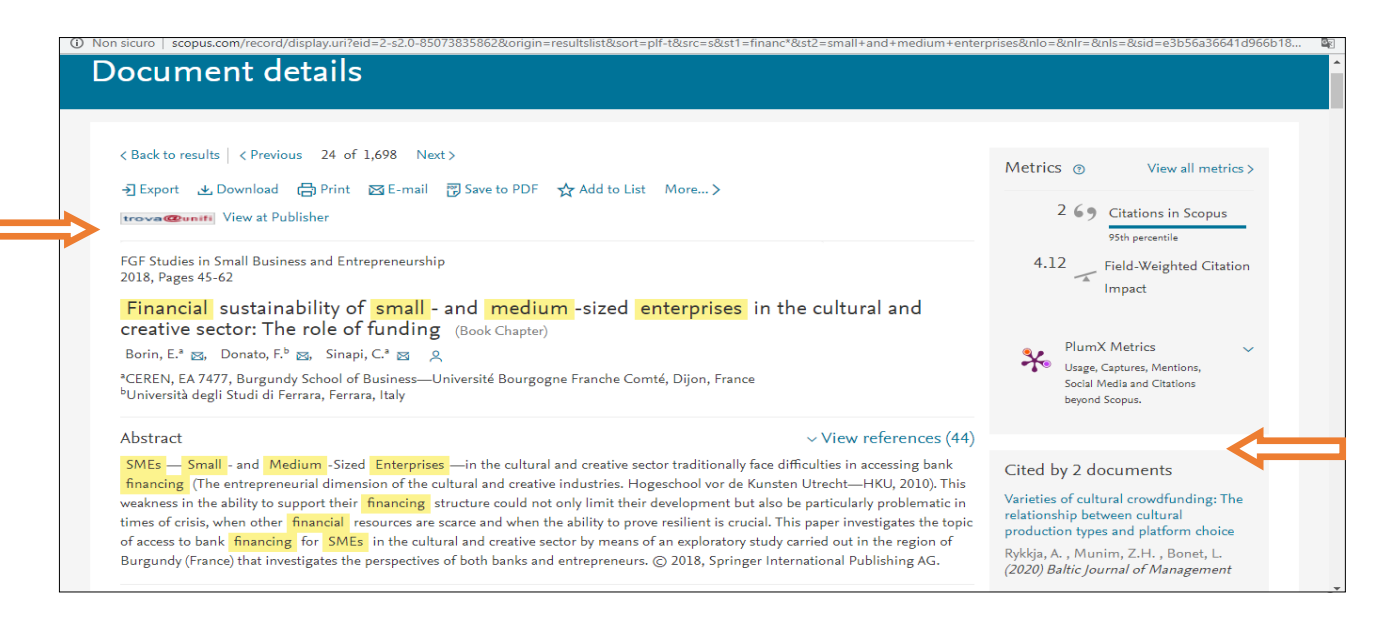

Anche da **View at Publisher** è possibile scaricare il documento se offerto in formato digitale dalla banca dati. Altrimenti tramite e sempre possibile verificare quali servizi siano offerti per il documento selezionato: accesso alla versione online e/o disponibilità del formato cartaceo, fornitura via mail di copia elettronica.

Nel riquadro a destra sono segnalate pubblicazione dove è stato successivamente citato il documento selezionato (Cited by).

Al record segue la bibliografia (**References**) con l'accesso al formato elettronico dei titoli, laddove siano presenti in Scopus. Di lato, a destra, sono indicati con **Related documents** titoli collegati al documento selezionato, anche se non intercorrono fra loro citazioni in bibliografia.

La bibliografia, le eventuali citazioni della pubblicazione, i documenti correlati compongono il ricco e prezioso **reticolo citazionale** che caratterizza la banca dati. Grazie a questo è possibile ampliare e arricchire agevolmente la documentazione inerente l'argomento di interesse.

| References (82)                                                                                                    | View in search results format > Set citation alert > Set citation feed >                                                                                                    |
|----------------------------------------------------------------------------------------------------|----------------------------------------------------------------------------------------------------|
| All       Export          Print          E-mail         Save to PDF Create bibliography         View all 82 references          I Alp, A., Ustundag, S.         Financial reporting transformation: the experience of Turkey         (2009) Critical Perspectives on Accounting, 20 (5), pp. 680-699. Cited 28 times.         doi: 10.1016/j.cpa.2007.12.005         Troven@unity         View at Publisher | Related documents<br>Adopting International Financial Reporting<br>Standards for Small and Medium-sized<br>Enterprises<br>Chand, P., Patel, A., White, M.<br>(2015) Australian Accounting Review<br>Perceptions and knowledge of accounting<br>professionals on IFRS for SMEs: Evidence from |
| Chinese SMEs technological innovation policy     (accessed September 2012)     http://www.apec-smeic.org/newsletter/newsletter_read.jsp2SEQ=566                                                                                                    | Turkey<br>Uyar, A., Güngörmüş, A.H.<br>(2013) Research in Accounting Regulation<br>Impact of IFRS: Evidence from Spanish listed<br>companies<br>González, M., Nave, J.M., Toscano, D.                                                                                                    |
| How APEC can contribute to inclusive growth and benefit from it<br>(accessed September 2012)<br><u>http://www.apec.org/Press/Features/2009/1101_How_APEC_SMEs_Can_Contribute_to_Inclusive_Growt</u>                                                                                                    | (2014) International Journal of Accounting and<br>Information Management<br>View all related documents based on references                                                                                                    |

Tutte le ricerche effettuate in una sessione di lavoro sono registrate temporaneamente nella **Search history**; area sottostante la maschera di ricerca dalla quale possono essere rilanciate, cancellate e, previa registrazione, salvate nell'area personale e selezionate per l'impostazione di alert.

Le ricerche possono essere combinate fra loro e rilanciate da **Combine queries**.

|   |                                                                                                    | Combine queries |                      | e.g. #1 AND NOT #3 |            |        |
|---|----------------------------------------------------------------------------------------------------|-----------------|----------------------|--------------------|------------|--------|
|   | Search history                                                                                        |                 |                      |                    | Q          | 0      |
|   | 3 (TITLE (financ*) AND TITLE ("Small and medium enterprises") OR ABS (sme) AND TITLE-ABS-KEY (ital*)) |                 | 4 document results   | 🔊 Ĉ                | <b>B</b> Ø | Ē      |
|   | 2 ((TITLE(financ*) AND TITLE("Small and medium enterprises") OR ABS(sme))) AND (crowdfunding)         |                 | 8 document results   | 🔰 🗘                | •          | · 🖞    |
|   | 1 (TITLE (financ*) AND TITLE ("Small and medium enterprises") OR ABS (sme))                           |                 | 370 document results | <b>5</b> 🕺         | •          | · 🖞    |
| - |                                                                                                    |                 |                      | ^                  |            | Top of |

Fra le altre modalità di ricerca offerte dalla banca dati si segnala la **ricerca per autore**, che prevede la ricerca per nome e cognome dell'autore, anche con l'indicazione dell'istituzione di ricerca di appartenenza (Affiliation). Si ottiene così una scheda **Author details** contenente numerose informazioni sugli autori, fra queste:

- eventuali varianti del nome
- l'ultima istituzione di appartenenza
- il n. di documenti pubblicati e presenti in Scopus
- il n. di citazioni ottenute
- le aree tematiche in cui ha pubblicato.

| Scopus                                                                                |                                                                 | Search Sour            | es Alerts     | Lists            | Help 🗸                                                                                                    | SciVal ∌                         | Register >                    | Login 🗸                     | $\equiv$           |
|---------------------------------------------------------------------------------------|-----------------------------------------------------------------|------------------------|---------------|------------------|----------------------------------------------------------------------------------------------------|----------------------------------|-------------------------------|-----------------------------|--------------------|
| Author de                                                                             | tails                                                           |                        |               |                  |                                                                                                    |                                  | Αbοι                          | ut Scopus Auth              | nor Identifier     |
| < Return to search result                                                             | s 1 of 3 Next >                                                 |                        |               |                  |                                                                                                    |                                  |                               | 🖨 Print                     | t 🔀 Email          |
| Thaler, Rich                                                                          | ard H.<br>Booth School of Business,                             |                        |               |                  | Foll<br>View potential                                                                                                    | ow this Author<br>author matches | h-index: ⊚<br>43              | Vie                         | w <i>h</i> -graph  |
| Chicago, United State<br>Author ID: 700376408<br>Other name formats:<br>Subject area: | G<br>(Thaler, Richard H.) (THALE<br>(Economics, Econometrics an | R, RICHARD) (THALER    | RICHARD H.)   | Thaler, Richard  | (Thaler, R. H.                                                                                                    | Psychology                       | Documents by<br>88            | y author<br>Analyze autl    | hor output         |
| Document and citation trends:                                                         | View all V                                                      | d Humanities) (Neuros  | (Multidis     | sciplinary) (Ear | 1867<br>Offer<br>Offer<br>O | Documents                        | Total citations<br>21497 by 1 | 6195 docume<br>View citatio | ents<br>n overview |
|                                                                                       | 0 2008                                                          | Years                  | rrections → E | Export profile t | 2019 0                                                                                                    |                                  |                               |                             |                    |
|                                                                                       |                                                                 | -quest aution detail t |               | Sport prome t    | Servar                                                                                                    |                                  |                               |                             |                    |
| 88 Documents                                                                          | Cited by 16195 docum                                            | ients 52 co-au         | hors Aut      | hor history      |                                                                                                    |                                  |                               |                             |                    |

La scheda presenta anche indici bibliometrici e grafici che rappresentano l'andamento in termini quantitativi e qualitativi della produzione scientifica dell'autore. Sono a disposizione altre funzioni fra le quali si segnala la possibilità di impostare il ricevimento di aggiornamenti via mail (alerts), via via che vengono inserite nuove citazioni delle pubblicazioni dell'autore stesso, in Scopus. Infine dalla scheda si accede ai **documenti prodotti dall'autore e descritti in Scopus**.

*Nella pagina* <u>https://www.sba.unifi.it/p658.html</u> (*Programma del corso - 3. modulo*) *visualizza il tutorial sulla ricerca di base in Scopus.*